## ระบบสารสนเทศเพื่อการบริหาร และการจัดการ PMIS

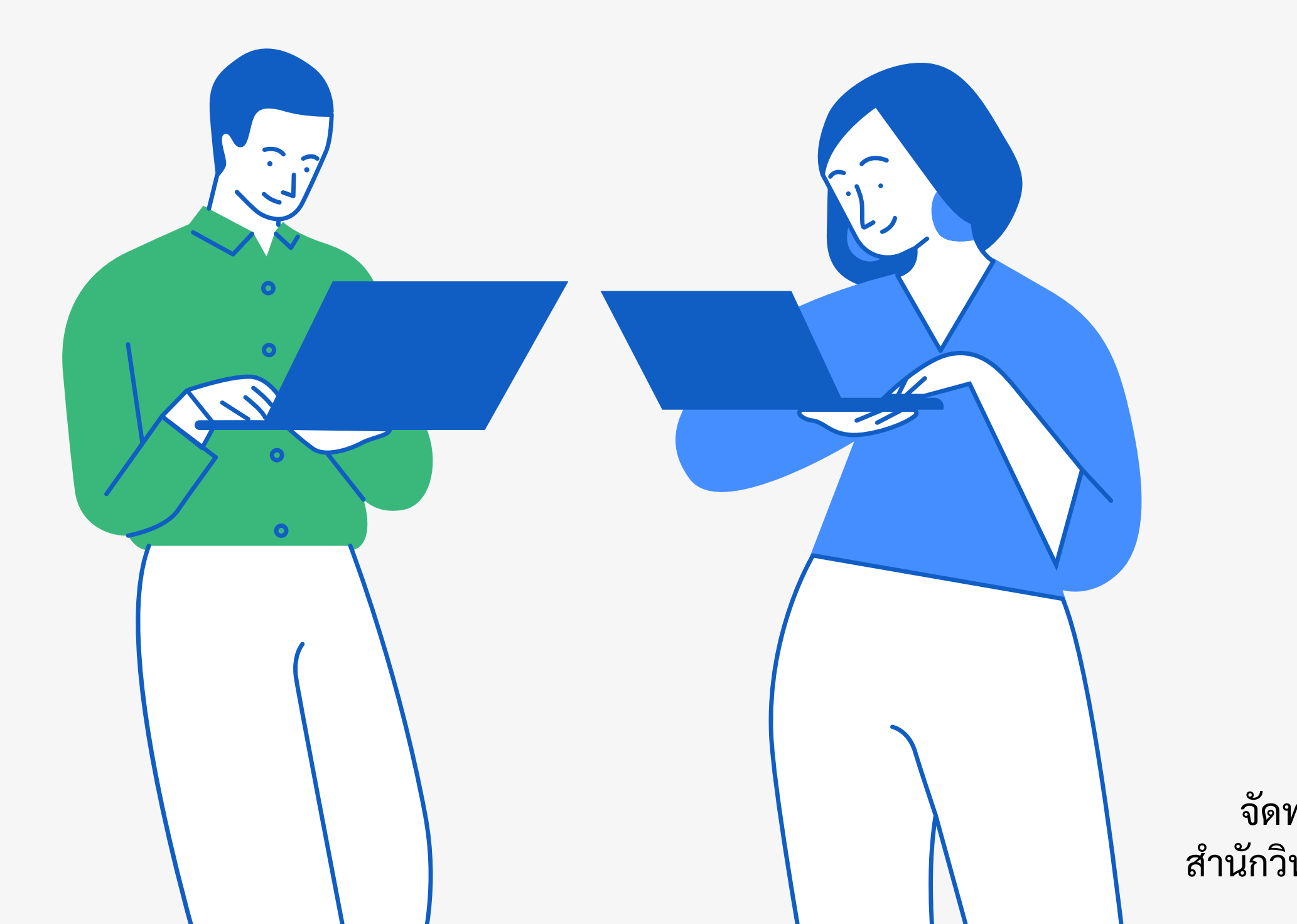

# คมือ การเข้าเว็บไซต์

จัดทำโดย งานวิจัยและพัฒนาซอฟต์แวร์คอมพิวเตอร์และเครือข่าย สำนักวิทยบริการและเทคโนโลยีสารสนเทศ มหาวิทยาลัยราชภัฏเพชรบูรณ์

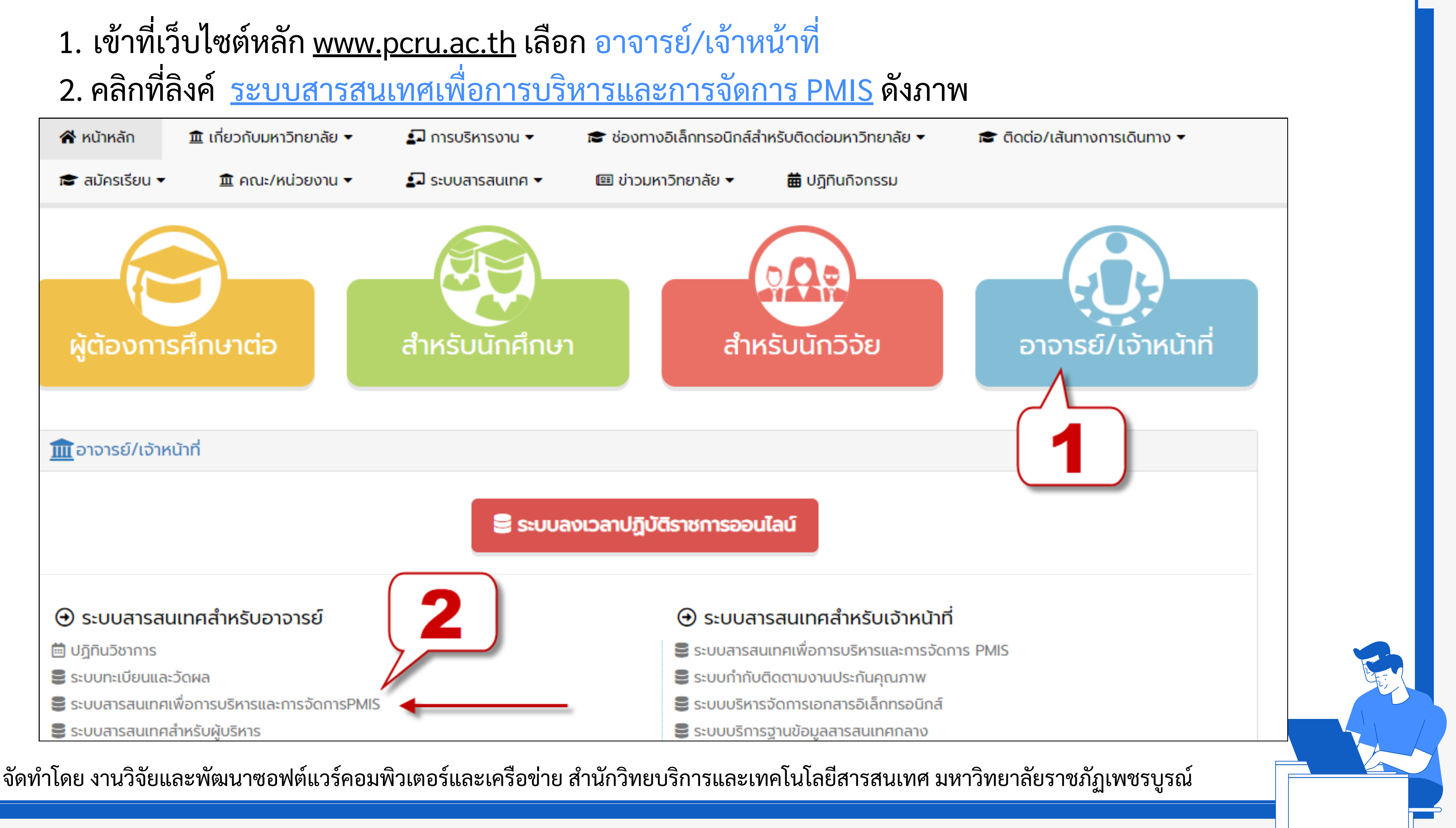

### 3. หรือสามารถเข้าที่เว็บไซต์ <u>https://pmis.pcru.ac.th/mis/log.php</u> จะแสดงเว็บไซต์ดังภาพ

ระบบสารสนเทศเพื่อการบริหารและการจัดการ มหาวิทยาลัยราชภัฏเพชรบูรณ์ (Performance Management Information System)

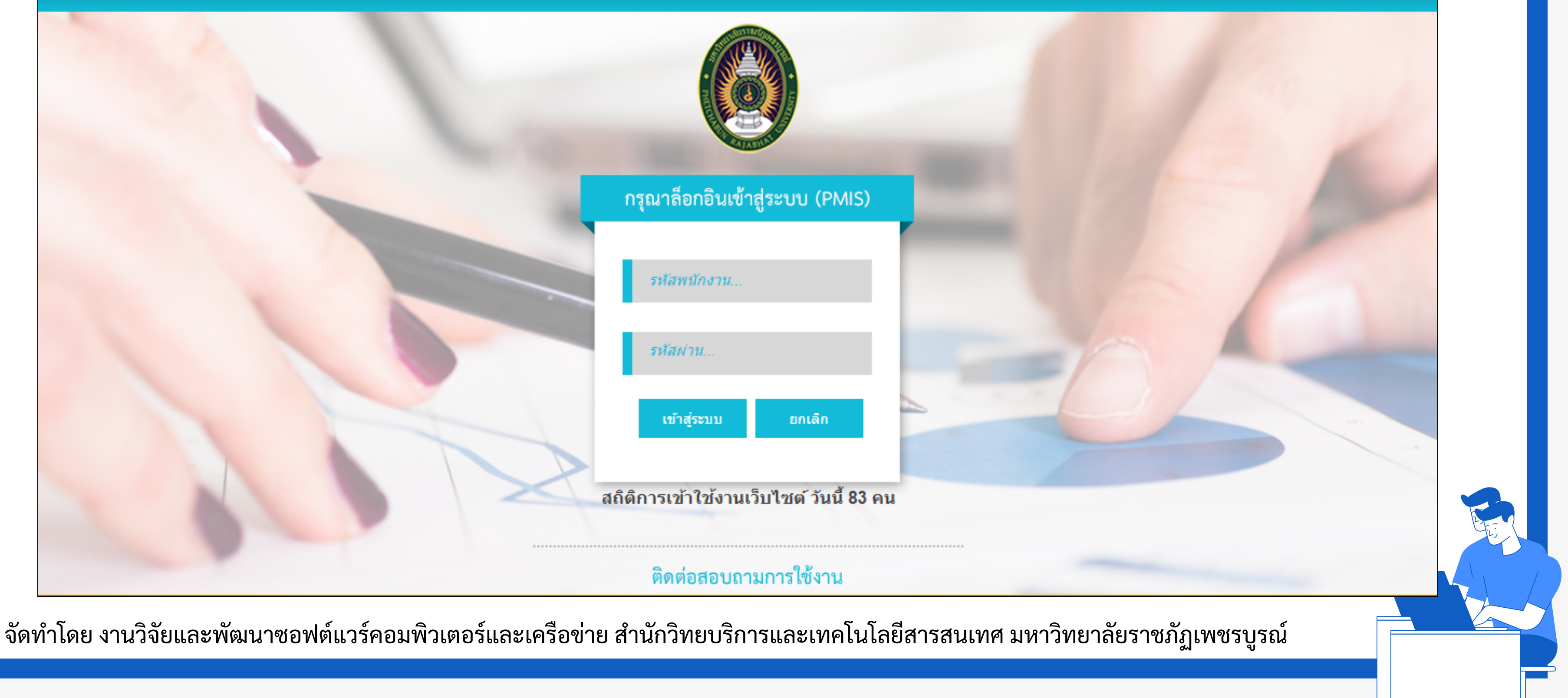

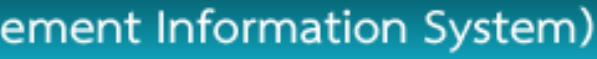

## 4. เข้าที่เว็บไซต์ <u>https://pmis.pcru.ac.th/mis/log.php</u> จะแสดงเว็บไซต์ดังภาพ

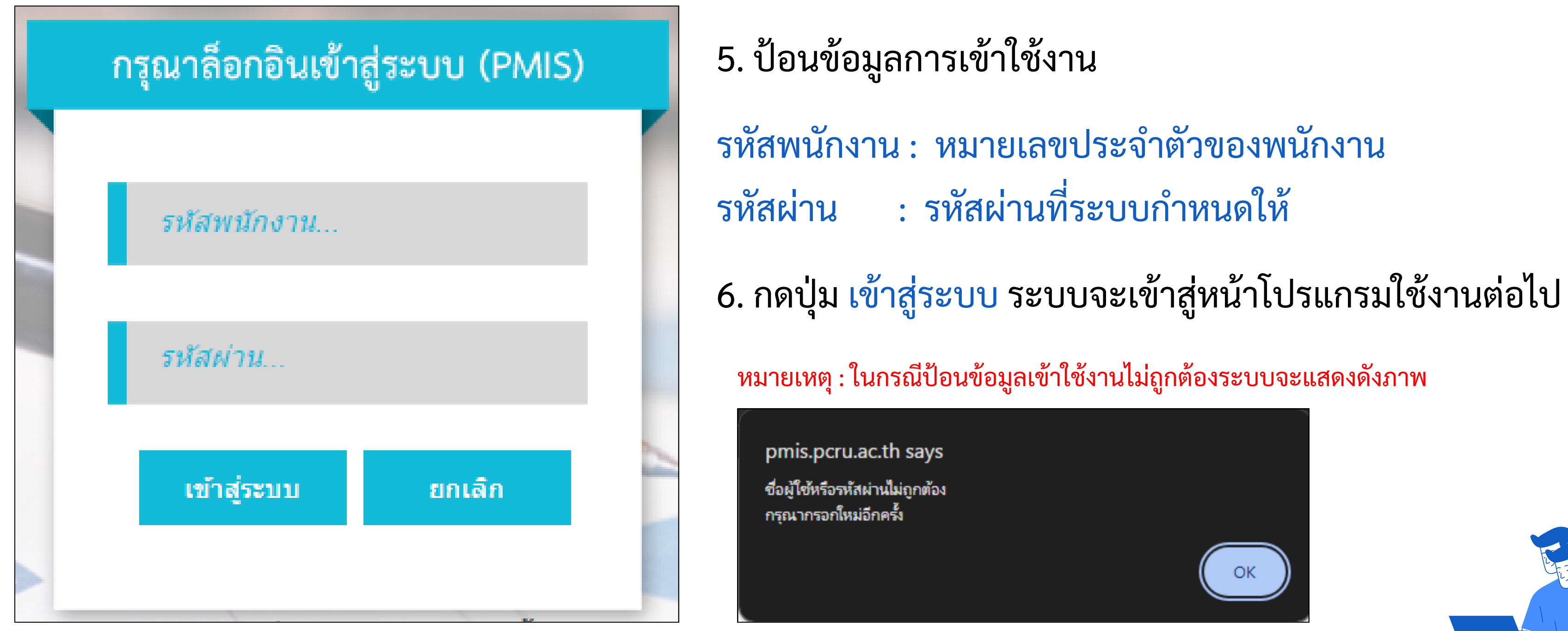

้จัดทำโดย งานวิจัยและพัฒนาซอฟต์แวร์คอมพิวเตอร์และเครือข่าย สำนักวิทยบริการและเทคโนโลยีสารสนเทศ มหาวิทยาลัยราชภัฏเพชรบูรณ์